# 第27回日本HDF医学会学術集会・総会 ライブ配信:2021年10月23日(土)-24日(日)

# ライブ配信 参加(視聴)方法

お問い合わせ先 27hdf@c-linkage.co.jp

### Zoomを利用する前に・・・

Zoomとは、パソコンやスマートフォン、タブレットを使って、 セミナーやミーティングをオンラインで開催するためのWEB会議システムです。 本学術集会では、このZoomの「ウェビナー」という機能を用いて、ライブ配信を実施します。

Zoomウェビナーを使用する前に、下記をご確認ください。

◆インターネット接続環境を整備しておいてください。
\*通信の安定性が高いため、可能でしたら有線LANによる接続を推奨いたします。

◆Zoomの1時間当たりの通信量は200~300MBと言われています。 LAN環境ではなく、スマートフォンなどのパケット通信で使用する場合には、 パケット通信料がかかります。 毎月のパケット上限を確認し、安定して使用できる準備をお願いします。

◆Zoomの転送情報量について:

一般的なネット配信と比較し転送情報量が1/3程度まで落ちることが多く、 スライド内に埋め込んだ画像や動画が、コマ送りのような症状が出たり、 画質が粗くなる場合がございます。予めご理解・ご了承くださいますようお願いいたします。

### ライブ配信参加の注意点

#### ◆ <u>セッションの動画や写真の撮影、ZoomウェビナーのURLやIDなどの無断転載は</u> <u>禁止いたします。</u>

- ◆参加者の皆様は、音声もビデオ(カメラ)も入りません。 ご自身の顔は映りません。
- ◆質問をする場合は、「Q&A」機能を使用してください。
- ◆視聴できない場合は、ブラウザを閉じて再度立ち上げる、 あるいは、別の種類のブラウザで視聴を試みてください。 また音声が聞こえない場合は、端末(パソコン・スマートフォン・タブレット)が ミュートになっていないかご確認ください。 参考URL: <u>Zoomヘルプセンターよくあるご質問</u>

# Zoomウェビナーの使い方(初めて使用する方)

Zoomを初めて使用される方は、予めライブ配信日より前に、アプリをダウンロードすることをお勧めします。

### ①Zoomの公式サイト(<u>https://zoom.us/download</u>)からアプリをダウンロード

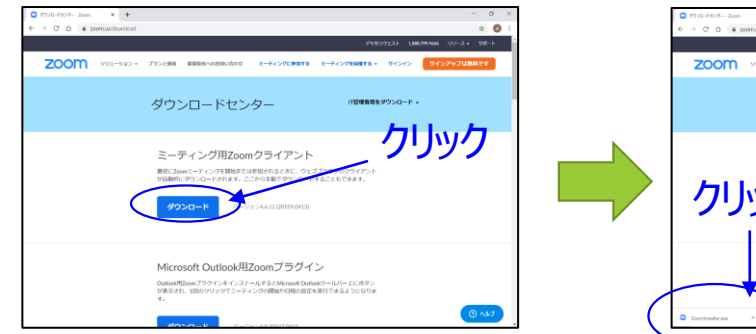

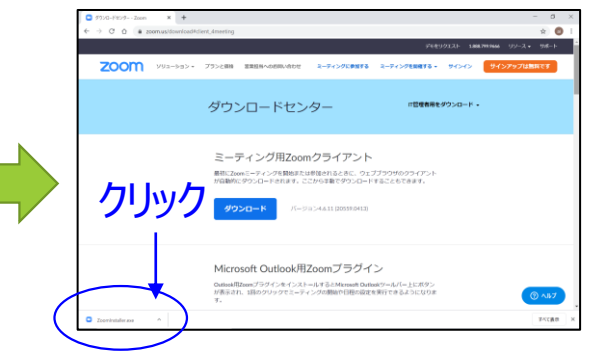

#### このファイルをクリックすると、 アプリのダウンロードが始まります。

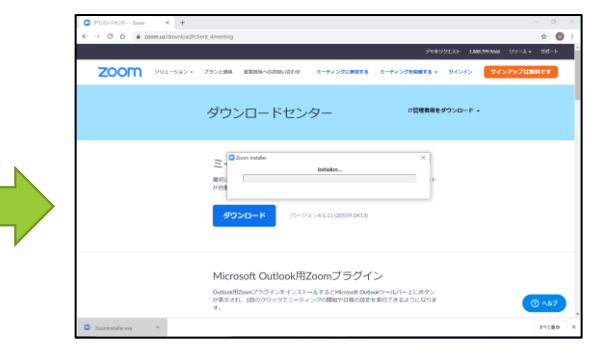

#### アプリインストール中の画面です。

### ②この画面が出たら、インストール完了です。

|              |                                            |                         | FEE97221- 188  | 879936665 UV-ス・ 55ポート |
|--------------|--------------------------------------------|-------------------------|----------------|-----------------------|
| 200M 993-98> | <ul> <li>ブランと感覚 営業投告へのお用いたわせ ミー</li> </ul> | 74>9KØ1076 2-74>        | 988878 - 94545 | サインアップは無料です           |
|              | ■ Zeon 273F (-7727                         | -                       | 0 ×<br>9>0-F   |                       |
|              | ZO                                         | om                      |                |                       |
|              |                                            |                         |                |                       |
|              | 2-70                                       | ダに参加                    |                |                       |
|              | 94                                         | 2402                    |                |                       |
|              |                                            |                         |                |                       |
|              |                                            | 1000000417              |                |                       |
|              |                                            | 1,000,000,000           |                |                       |
|              | Microsoft Outlook用Zoor                     | nブラグイン                  |                |                       |
|              | Outlook用Zoomプラクインをインストールする                 | とMicrosoft Outlookツールパー | -上にボタン         |                       |

# WEB視聴(ライブ視聴)ページ ログイン方法

 学術集会HPより、WEB視聴(ライブ視聴)サイトよりログインしてください。
 \*WEB 視聴用ログインID(ご登録時のメールアドレス)・パスワードは、 参加登録完了後に送付の参加登録完了メールに記載しています。

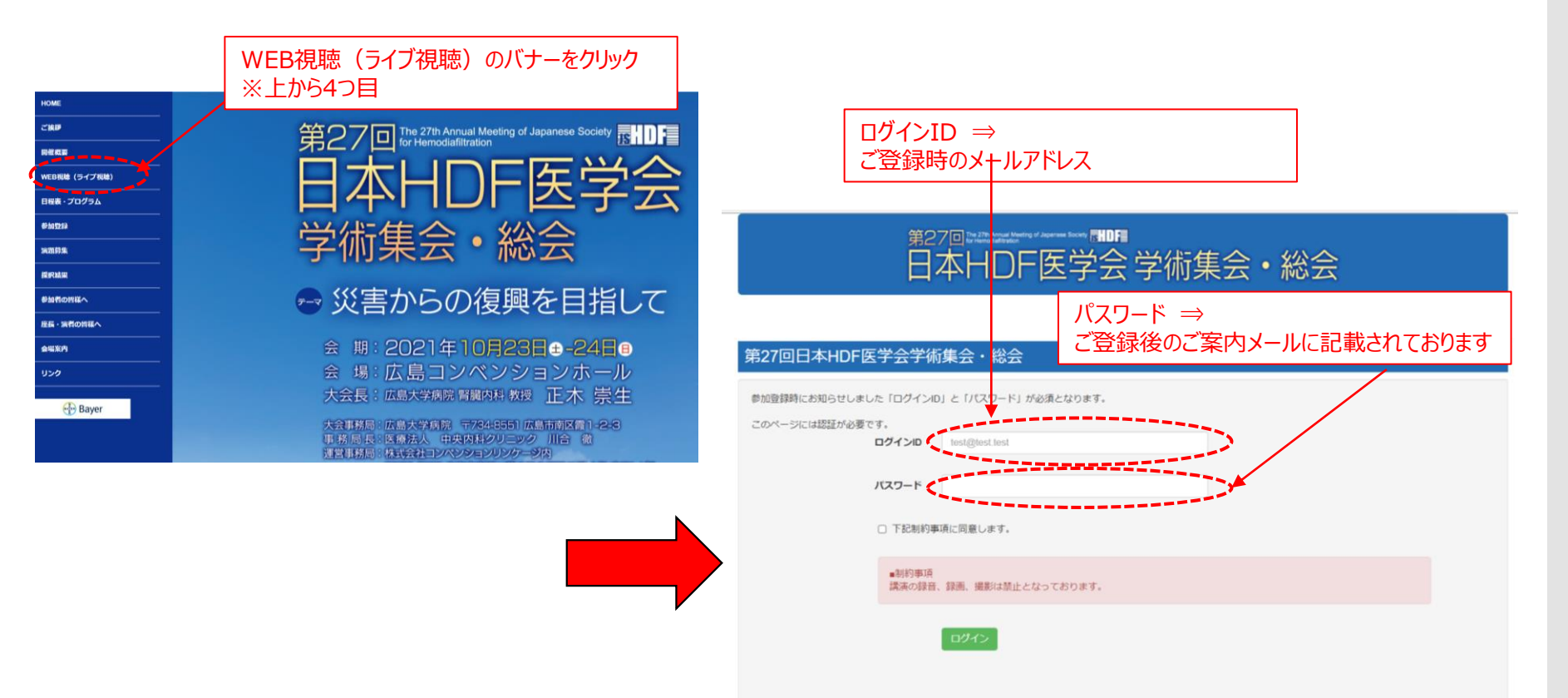

## WEB視聴(ライブ視聴)ページ ログイン方法

### ② ログイン後、ライブを行っております日程のバナーをクリックしてください。

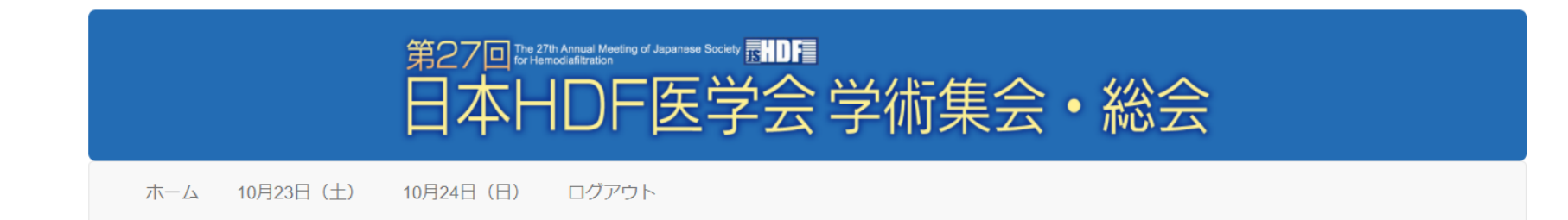

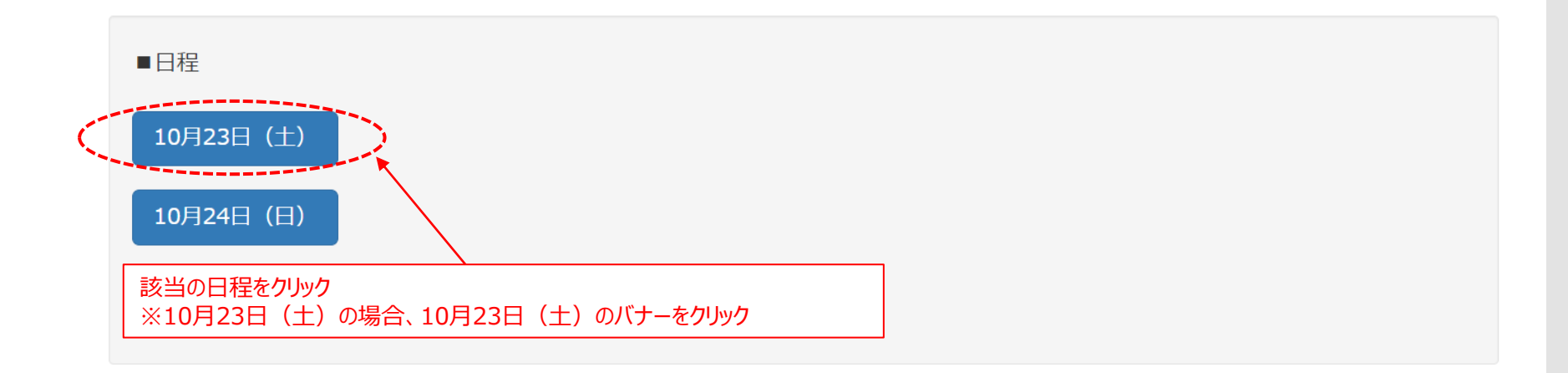

# WEB視聴(ライブ視聴)ページ ログイン方法

#### ③ ご覧になりたい会場のバナーをクリックしてください。

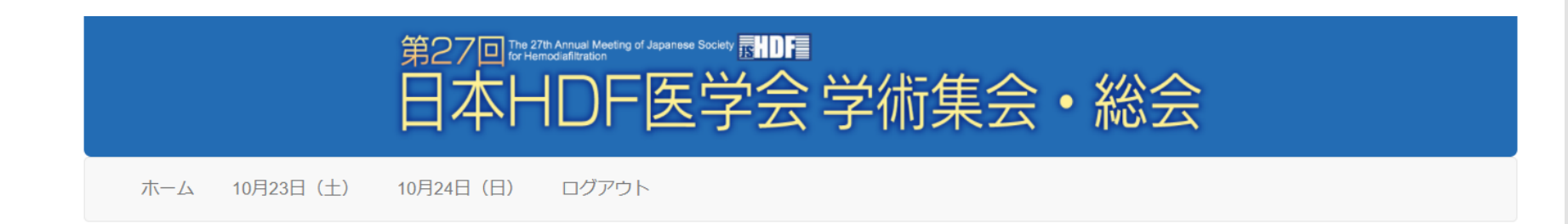

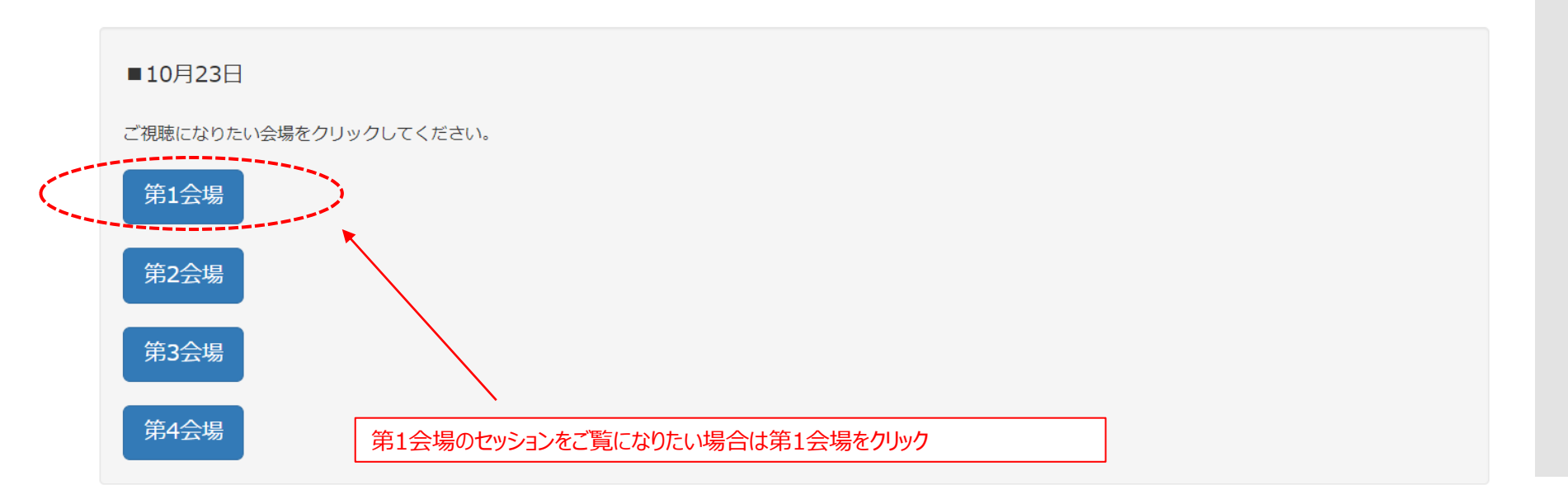

# ライブ配信視聴方法

④ いずれかの会場をクリックいただくと、
 該当セッションのZoomウェビナーにアクセスします。
 ダイアログボックスに従い、メールアドレスと名前を入力してください。
 \*メールアドレス、名前はご参加登録時の登録内容と同じものをご入力ください。

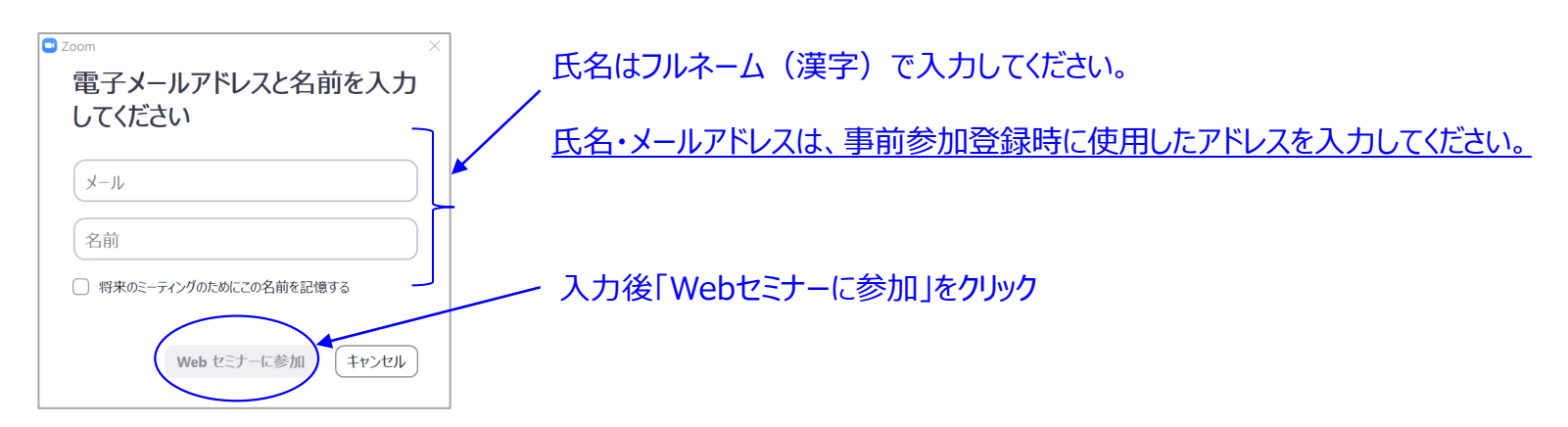

### ④「Zoom Meetingを開く」をクリック

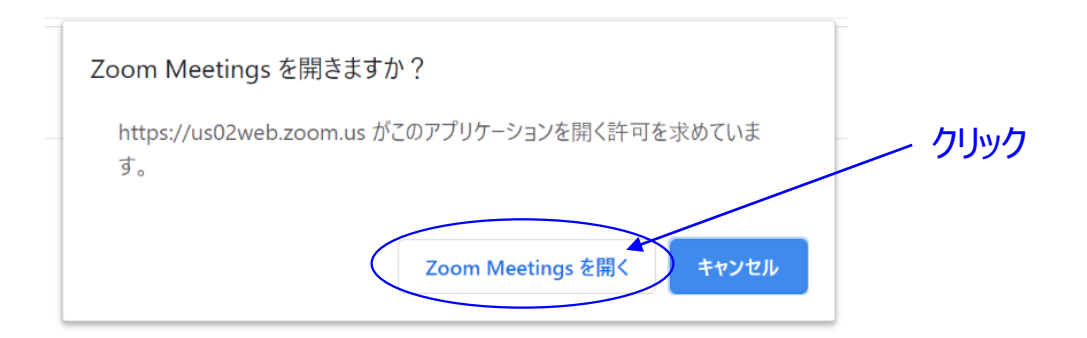

# ライブ配信視聴方法

### ⑤「コンピューターでオーディオに参加」をクリック

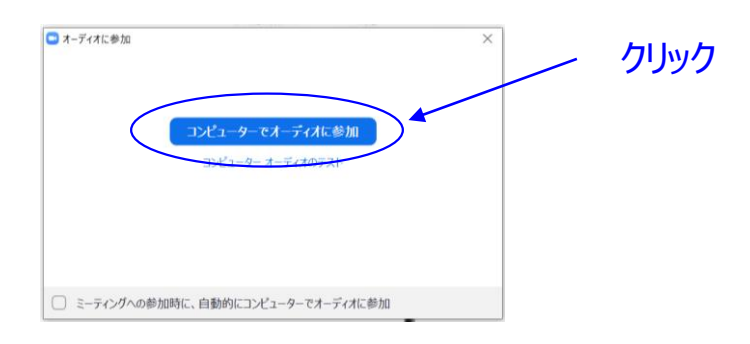

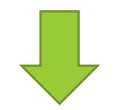

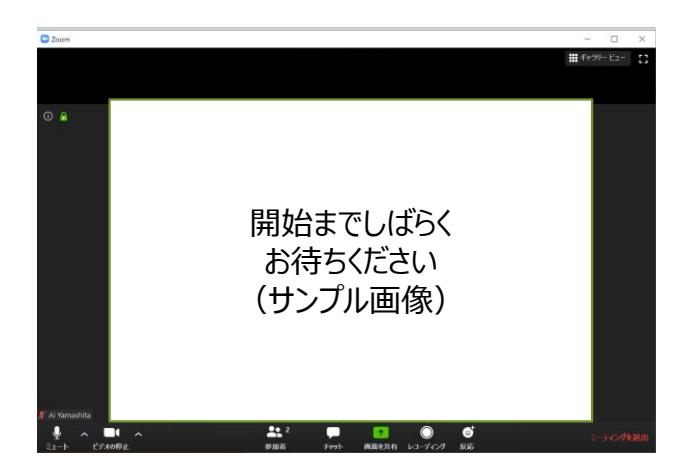

←左のような画面になれば、Zoomウェビナーに 参加できている状態です。

★参加者の皆様は、閲覧のみの形でセッションにご参加 いただきます。(カメラも音声も入りません)

### 質疑応答について

参加者の皆様が質問をする際は、「Q&A」機能を使用してください。

#### ※時間の都合上、全ての方のご質問をお受けできない場合がございます。予めご了承ください。

①ご質問される方は、メニューバーに表示されている「Q&A」をクリックしてください。

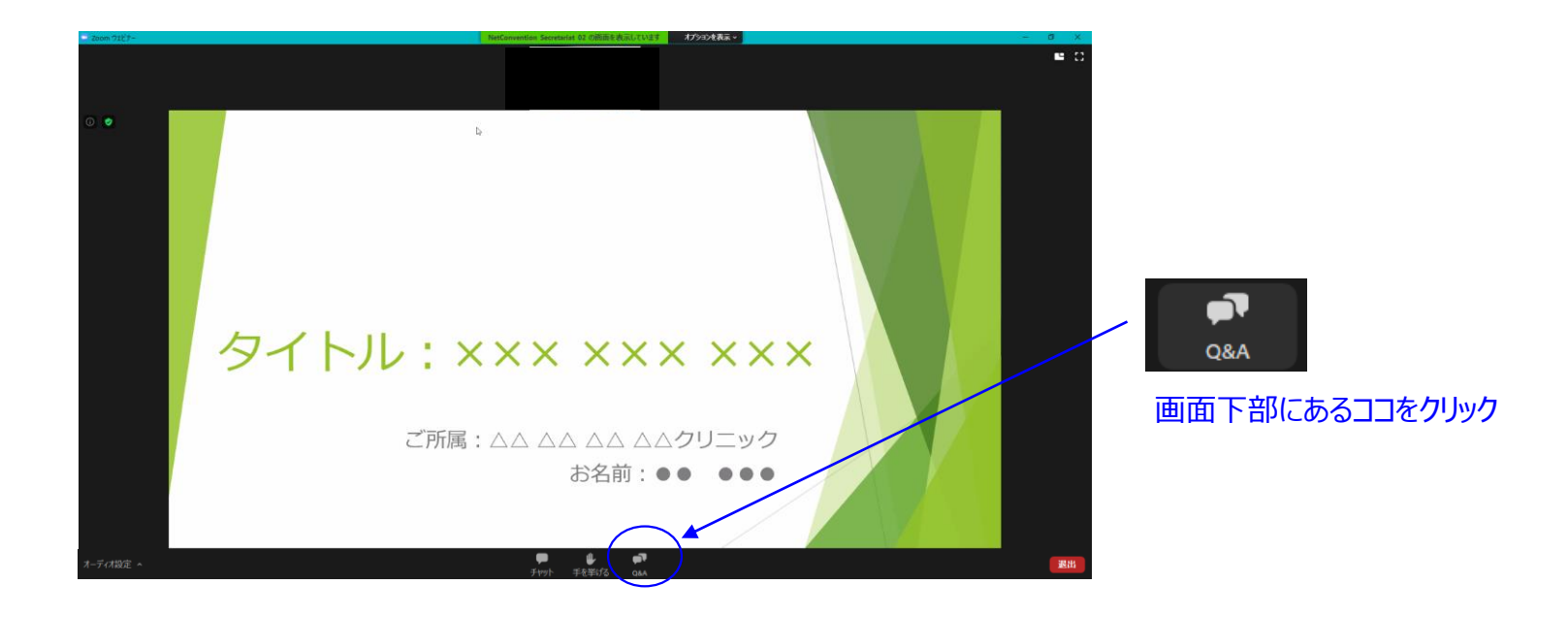

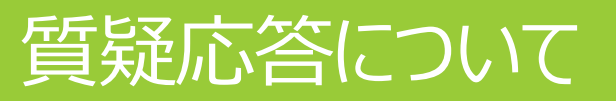

#### ②「Q&A」をクリックすると、下記のような質問を入力する画面が出てきます。 こちらに質問内容を入力して、送信してください。

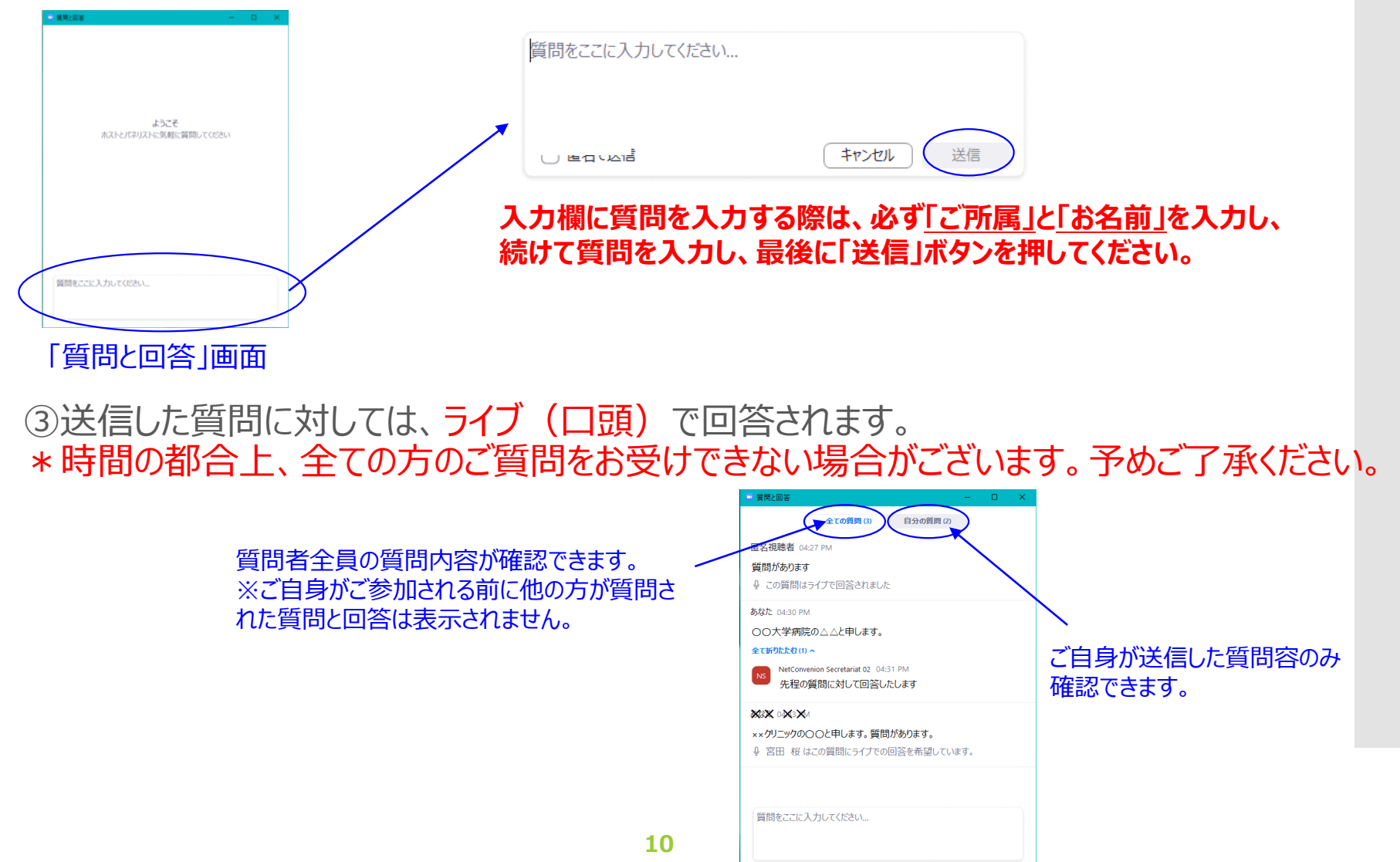